- 1. Domestic Sale Process
- 1.1 Contract

Sales contract will be created with t code VA41.

For creating contract user needs to select contract type sales organization, distribution channel, division and sales office.

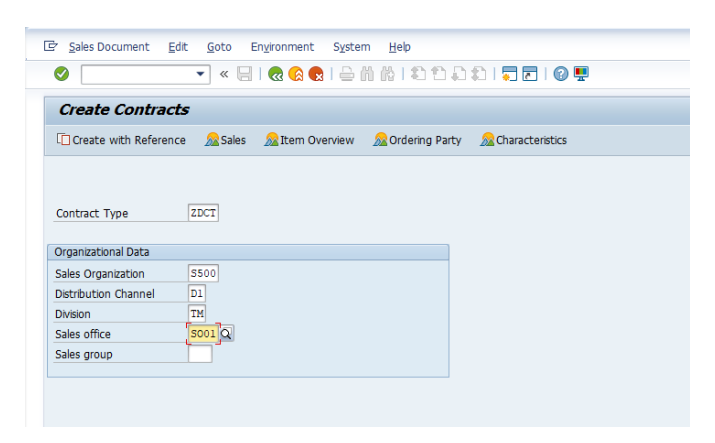

Enter the partner detail ,cust refrence and validity of contract,

In item level enter the material detail and quantity

| omestic Contract 1130000069                                                                                   | Net Value 5,2                                                    | 266,929.80 INR                      |                                                                                                    |                        |             |
|----------------------------------------------------------------------------------------------------|------------------------------------------------------------------|-------------------------------------|----------------------------------------------------------------------------------------------------|------------------------|-------------|
| old-To Party 450050 GLOBAL                                                                                    | STEELS / 55, DAYANAND VIHAR, VIKA                                | <u>S MARG / 110</u>                 |                                                                                                    |                        |             |
| hip-To Party 450050 GLOBAL                                                                                    | STEELS / 55, DAYANAND VIHAR, VIKA                                | <u>S MARG / 110</u>                 |                                                                                                    |                        |             |
| ust. Reference test mkm                                                                                       | Cust. Ref. Date 27.04.2020                                       |                                     |                                                                                                    |                        |             |
|                                                                                                    |                                                                  |                                     |                                                                                                    |                        |             |
| Sales Item Overview Item deta                                                                                 | I Vordering party V Procurement                                  | Shipping Reason                     | for rejection                                                                                              |                        |             |
| Description                                                                                                   |                                                                  |                                     |                                                                                                    |                        |             |
| Valid From 25.04.2020                                                                                         | Valid To 31.05.2020                                              |                                     |                                                                                                    |                        |             |
| Biling Block                                                                                                  | Pricing Date 27.04.2020                                          |                                     |                                                                                                    |                        |             |
| Order Reason                                                                                                  |                                                                  |                                     |                                                                                                    |                        |             |
| Sales Area S500 / D1 / TM E                                                                                   | SL, Direct Sales, TMT                                            |                                     |                                                                                                    |                        |             |
| Master Contract                                                                                               |                                                                  |                                     |                                                                                                    |                        |             |
|                                                                                                    |                                                                  |                                     |                                                                                                    |                        |             |
| Shp.Cond. 01 standard                                                                                         | <b>•</b>                                                         |                                     |                                                                                                    |                        |             |
| Shp.Cond. 01 standard<br>Business Area                                                                        | <b>•</b>                                                         |                                     |                                                                                                    |                        |             |
| Shp.Cond. 01 standard<br>Business Area                                                                        | <b>*</b>                                                         |                                     |                                                                                                    |                        |             |
| Shp.Cond. 01 standard<br>Business Area                                                                        | agrt 🔄 Bill. plan 🕼 0                                            |                                     |                                                                                                    |                        |             |
| Shp.Cond. 01 standard<br>Business Area                                                                        | agrt 🔄 Bill. plan 🕼 🕅                                            |                                     |                                                                                                    |                        |             |
| Shp.Cond. 01 standard<br>Business Area                                                                        | عوراد (گر Bill. plan کی ای ای ای ای ای ای ای ای ای ای ای ای ای   | Target Quantity L                   | J Item Description                                                                                         | Customer Material Numb |             |
| Shp.Cond. 01 standard<br>Business Area                                                                        | agrt E. Bill. plan E. O                                          | Target Quantity L                   | J Item Description<br>O REBAR IS 1786 FESOID DIA 10MM-L-12 MTR                                             | Customer Material Numb |             |
| Shp.Cond. 01 standard<br>Business Area<br>All Terrs<br>Item Material<br>2050110055001200<br>2050110055001200  | agıt (E), Bill plan (C)) (0)<br>Req. Segment                     | Target Quantity L<br>100 T<br>100 T | J Item Description<br>O REBAR IS 1786 FES00D DIA 10MM-L-12 MTR<br>O REBAR IS 1786 FES00D DIA 10MM-L-12 MTR | Customer Material Numb |             |
| Shp.Cond. 01 standard<br>Business Area<br>All Rems<br>Item Material<br>10 50110055001200<br>20 50110055001200 | agrt (E, Bill plan )[[2] []]                                     | Target Quantity L<br>100 T<br>100 T | J Item Description<br>O REBAR IS 1786 FESOOD DIA 10MM-L-12 MTR<br>O REBAR IS 1786 FESOOD DIA 10MM-L-12 MTR | Customer Material Numb |             |
| Shp.Cond. 01 standard<br>Business Area<br>All Rems<br>Item Material<br>10 50110055001200<br>20 50110055001200 | ▼<br>agrt (E, Bill plan )C() ())<br>Req. Segment<br>Q<br>↓ ► === | Target Quantity L<br>100 T<br>100 T | J Item Description<br>O REBAR IS 1786 FESODD DIA 10MM-L-12 MTR<br>O REBAR IS 1786 FESODD DIA 10MM-L-12 MTR | Customer Material Numb | •<br>•<br>• |
| Shp.Cond. 01 standard<br>Business Area                                                                        | agrt E, Bill. plan [9] (0)<br>Req. Segment                       | Target Quantity L<br>100 T<br>100 T | J Item Description<br>O REBAR IS 1786 FES00D DIA 10MM-L-12 MTR<br>O REBAR IS 1786 FES00D DIA 10MM-L-12 MTR | Customer Material Numb | •<br>•<br>• |
| Shp.Cond. 01 standard<br>Business Area                                                                        | ▼<br>agrt (E, Bill plan ()) ())<br>Req. Segment<br>Q<br>↓ E      | Target Quantity L<br>100 T<br>100 T | J Item Description<br>O REBAR IS 1786 FES00D DIA 10MM-L-12 MTR<br>O REBAR IS 1786 FES00D DIA 10MM-L-12 MTR | Customer Material Numb | •<br>•<br>• |

There is need to select payment term carefully and correctly as based on which credit control area

Will be determined. Wrong selection will lead to wrong credit control area and determination, which will further have cascading effect.

| Change Domestic Contract 1130000069: Header Data                                                                                                    |              |
|----------------------------------------------------------------------------------------------------|--------------|
| 🕞 🛠 I 🚨 I 🚳 🔮                                                                                                    |              |
| Domestic Contract         1130000069         Customer Reference         test mkm           Sold-To Party         450050         GLOBAL STEELS / 55, DAYANAND VIHAR, VIKAS MARG / 1 -           Sales         Shipping         Billing Document         Accounting         Conditions         Account Assignment         Partner         Texts         Orde |              |
| Paver 450050 GLOBAL STEELS / 55. DAYANAND VIHAR, VIKAS MARG /                                                                                                    | Inco term    |
| Incoterns Version I Q<br>Incoterns I 208<br>Incoterns Location I SOCARO                                                                                                    | Payment term |
| Incoterns Location 2           Fixed Value Date                                                                                                    | -            |
| Payment terms YB60_8G for 60 Days Add. Value Days                                                                                                    |              |
| Biling                                                                                                    |              |
| Biling Block Man.Inv.Maint. Invoicing Dates                                                                                                    |              |
| Biling Date 27.04.2020 CCode to Be Biled 1000 Electrosteel Steels Lt                                                                                                    |              |
| Serv. Rendered Date Alt. Tax Classfic.                                                                                                    |              |
| Risk Management                                                                                                    |              |

User needs fill the pricing detail as per business requirement and complete all the incompletion for saving document.

| 🎼   🍈   🎬 🦀 🎼   📗 🖉                                                                                                    | èr .                                                                                                    |                                                                 |                                                                        |                                                                                                    |                                                                               |                                                                                                    |                   |                                         |                                                                        |     |
|----------------------------------------------------------------------------------------------------|----------------------------------------------------------------------------------------------------|-----------------------------------------------------------------|------------------------------------------------------------------------|----------------------------------------------------------------------------------------------------|-------------------------------------------------------------------------------|----------------------------------------------------------------------------------------------------|-------------------|-----------------------------------------|------------------------------------------------------------------------|-----|
| Document Item 10<br>rial 5011005500                                                                                                    | Item ca                                                                                                    | ategory                                                         | KUMIN                                                                  | Qty Contract Item<br>REBAR IS 1786 FE500D I                                                                                                    | DIA 10M                                                                       | IM-L                                                                                                    |                   |                                         |                                                                        |     |
| Sales A Sales B Shipping                                                                                                    | Billing Document                                                                                                    | Cond                                                            | ditions                                                                | Account Assignment                                                                                                    | Partner                                                                       | r Texts                                                                                                    | Order Data Status | Structure                               | Ad                                                                     |     |
| intity 100                                                                                                    | IO Net                                                                                                    |                                                                 | 2,633                                                                  | 464.90 INR                                                                                                    |                                                                               |                                                                                                    |                   |                                         |                                                                        |     |
| and cy 100                                                                                                    | Tax                                                                                                    |                                                                 | 474                                                                    | .023.68                                                                                                    |                                                                               |                                                                                                    |                   |                                         |                                                                        |     |
|                                                                                                    |                                                                                                    |                                                                 |                                                                        |                                                                                                    |                                                                               |                                                                                                    |                   |                                         |                                                                        |     |
|                                                                                                    |                                                                                                    |                                                                 |                                                                        |                                                                                                    |                                                                               |                                                                                                    |                   |                                         |                                                                        |     |
|                                                                                                    | Analysis                                                                                                    |                                                                 |                                                                        | <b>B</b>                                                                                                    | Updat                                                                         | e                                                                                                    |                   |                                         |                                                                        |     |
| Pricing Elements                                                                                                    | iii Analysis                                                                                                    |                                                                 |                                                                        | <b>**</b>                                                                                                    | Updat                                                                         | e                                                                                                    |                   |                                         |                                                                        |     |
| Pricing Elements                                                                                                    | Amalysis                                                                                                    | Crcy                                                            | per U.                                                                 | Condition Value                                                                                                    | Updat<br>Curr.                                                                | status Num                                                                                                    | ATO/MTS Component | OUn                                     | CCon Un                                                                | Cor |
| Pricing Elements<br>I Cn Ty Name<br>E 2PR0 : e                                                                                                    | Amount<br>25,059.00                                                                                                    | Crcy                                                            | per U.<br>1 TC                                                         | Condition Value                                                                                                    | Updat<br>Curr.<br>INR                                                         | status Num                                                                                                    | ATO/MTS Component | OUn<br>TO                               | CCon Un<br>1 TO                                                        | Cor |
| Condition Record     Condition Record     Condition Record     L.: CnTy Name     Basic Price                                                                                                    | Amount<br>25,059.00<br>25,059.00                                                                                        | Crcy<br>INR<br>INR                                              | per U.<br>1 TC                                                         | Condition Value<br>2,505,900.00<br>2,505,900.00                                                                                                    | Updat<br>Curr.<br>INR<br>INR                                                  | Status Num<br>J                                                                                                    | ATO/MTS Component | OUn<br>TO<br>TO                         | CCon Un<br>1 TO<br>1 TO                                                | Cor |
| Condition Record                                                                                                    | Analysis           Amount           25,059.00           25,059.00           100.000                                     | Crcy<br>INR<br>INR<br>\$                                        | per U.<br>1 TC                                                         | Condition Value<br>2,505,900.00<br>2,505,900.00<br>2,505,900.00                                                                                                    | Updat<br>Curr.<br>INR<br>INR<br>INR                                           | Status Num                                                                                                    | ATO/MTS Component | OUn<br>TO<br>TO                         | CCon Un<br>1 TO<br>1 TO<br>0                                           | Cor |
| Contraction Record  Pricing Elements  I Cn Ty Name  Basic Price  ZERB Price after Disc/Pre  ZIS1 % Inspection Charges                                                                                                    | Analysis           Amount           25,059.00           25,059.00           100.000           1.000                     | Crcy<br>INR<br>INR<br>%                                         | per U.<br>1 TC                                                         | Condition Value<br>2,505,900.00<br>2,505,900.00<br>2,505,900.00<br>25,059.00                                                                                                    | Updat<br>Curr.<br>INR<br>INR<br>INR<br>INR                                    | Status Num<br>J                                                                                                    | ATO/MTS Component | OUn<br>TO<br>TO                         | CCon Un<br>1 TO<br>1 TO<br>0                                           | Cor |
| Condition Record Pricing Elements I CnTy Name Price Basic Price ZISSI % Inspection Charges ZISSI % Inspection Charges ZISSI % Inspection Charges                                                                                                    | Analysis           Amount           25,059.00           25,059.00           100.000           1.000           0.100     | Crcy<br>INR<br>INR<br>%                                         | per U.<br>1 T(<br>1 T(                                                 | <ul> <li>Condition Value</li> <li>2,505,900.00</li> <li>2,505,900.00</li> <li>2,505,900.00</li> <li>2,505,900</li> <li>2,505,900</li> </ul>                                                                                                    | Updat<br>Curr.<br>INR<br>INR<br>INR<br>INR<br>INR                             | Status Num<br>J<br>J<br>C<br>C<br>C<br>C<br>C<br>C                                                                                      | ATO/MTS Component | OUn<br>TO<br>TO                         | CCon Un<br>1 TO<br>0<br>0                                              | Cor |
| Condition Record Pricing Elements  I OnTy Name  Pricing Elements  EXPLO Ele Basic Price  ZERB Price after Disc/Pre ZERB Normal Freight                                                                                                    | Analysis Amount 25,059.00 25,059.00 1.000 0.000 0.1000 0.100 1,000.00                                                   | Crcy<br>INR<br>INR<br>%<br>%                                    | per U.<br>1 TC<br>1 TC                                                 | Condition Value           2,505,900.00         2,505,900.00         2,505,900.00           2,505,900.00         25,059.00         25,059.00           2,505,900.00         25,059.00         2,505.90           100,000.00         100,000.00         100,000.00                                                                                                    | Updat<br>Curr.<br>INR<br>INR<br>INR<br>INR<br>INR<br>INR                      | Status Num<br>3<br>3<br>3<br>4<br>4<br>5<br>5<br>5<br>5<br>6<br>6<br>6<br>7<br>7<br>7<br>7<br>7<br>7<br>7<br>7<br>7<br>7<br>7<br>7<br>7 | ATO/MTS Component | OUn<br>TO<br>TO                         | CCon Un<br>1 TO<br>0<br>0<br>0<br>1 TO                                 | Cor |
| Contraction Record  Pricing Elements  I Cn Ty Name  Basic Price  ZERB Price after Disc/Pre  ZIS1 % Inspection Charges  ZINP Insurance %  ZERS Normal Freight  Base + Freight                                                                                                    | Analysis Amount 25,059.00 25,059.00 1.000 1.000 0.100 0.100 0.100 0.26,334.65                                           | Crcy<br>INR<br>INR<br>%<br>%<br>INR<br>INR                      | per U.<br>1 TC<br>1 TC                                                 | Condition Value           2,505,900.00         2,505,900.00         2,505,900.00         2,505,900.00         2,505,900.00         2,505,900.00         2,505,900.00         2,505,900.00         2,505,900.00         2,505,900.00         2,505,900.00         2,505,900.00         2,505,900.00         2,505,900.00         2,505,900.00         2,505,900.00         2,505,900.00         2,505,900.00         2,505,900.00         2,505,900.00         2,505,900.00         2,505,900.00         2,505,900.00         2,505,900.00         2,505,900.00         2,505,900.00         2,505,900.00         2,505,900.00         2,505,900.00         2,505,900.00         2,505,900.00         2,505,900.00         2,505,900.00         2,505,900.00         2,505,900.00         2,505,900.00         2,505,900.00         2,505,900.00         2,505,900.00         2,505,900.00         2,505,900.00         2,505,900.00         2,505,900.00         2,505,900.00         2,505,900.00         2,505,900.00         2,505,900.00         2,505,900.00         2,505,900.00         2,505,900.00         2,505,900.00         2,505,900.00         2,505,900.00         2,505,900.00         2,505,900.00         2,505,900.00         2,505,900.00         2,505,900.00         2,505,900.00         2,505,900.00         2,505,900.00         2,505,900.00         2,505,900.00         2,505,900.00         2,505,900.00         2,505,900.00 | Updat<br>Curr.<br>INR<br>INR<br>INR<br>INR<br>INR<br>INR<br>INR               | Status Num                                                                                                    | ATO/MTS Component | OUn<br>TO<br>TO<br>TO                   | CCon Un<br>1 TO<br>1 TO<br>0<br>0<br>0<br>1 TO<br>1 TO                 | Cor |
| Condition Record  Pricing Elements  I., CnTy Name  PRO te Basic Price  ZISS % Inspection Charges  ZISS % Inspection Charges  ZISS Normal Freight Base + Freight Traxable Value withou                                                                                                    | Analysis<br>Amount<br>25,059.00<br>100.000<br>1.000<br>0.100<br>1,000.00<br>26,334.65<br>26,334.65                      | Crcy<br>INR<br>INR<br>%<br>%<br>%<br>INR<br>INR<br>INR          | per U.<br>1 TC<br>1 TC<br>1 TC<br>1 TC<br>1 TC                         | <ul> <li>Condition Value</li> <li>2,505,900.00</li> <li>2,505,900.00</li> <li>25,055,900.00</li> <li>25,055,900</li> <li>2,505,900</li> <li>2,505,900</li> <li>2,603,900</li> <li>2,633,464,90</li> <li>2,633,464,90</li> <li>2,633,464,90</li> </ul>                                                                                                    | Updat<br>Curr.<br>INR<br>INR<br>INR<br>INR<br>INR<br>INR<br>INR<br>INR        | Status Num<br>3<br>3<br>3<br>3<br>3<br>3<br>3<br>3<br>3<br>3<br>3<br>3<br>3<br>3<br>3<br>3<br>3<br>3                                    | ATO/MTS Component | OUn<br>TO<br>TO<br>TO<br>TO<br>TO       | CCon Un<br>1 TO<br>1 TO<br>0<br>0<br>1 TO<br>1 TO<br>1 TO<br>1 TO      | Cor |
| Condition Record Pricing Elements  I OnTy Name  Pricing Elements  I OnTy Name  Pricing Elements  I OnTy Name  Pricing Elements  I OnTy Name  Pricing Elements  I Onty Name  Pricing Elements  I Onty Name  I Onty Name  I Onty Name  I Onty Name  I Onty Name  I Onty Name  I Onty Name  I Onty Name  I Onty Name  I Onty Name  I Onty Name  I Onty Name  I Onty Name  I Onty Name I Onty Name  I Onty Name I Onty Name I Onty | Analysis<br>Amount<br>25,059.00<br>25,059.00<br>1.000<br>0.000<br>1.000<br>0.0100<br>1,000.00<br>26,334.65<br>26,334.65 | Crcy<br>INR<br>INR<br>%<br>%<br>INR<br>INR<br>INR<br>INR<br>INR | per U.<br>1 TC<br>1 TC<br>1 TC<br>1 TC<br>1 TC<br>1 TC<br>1 TC<br>1 TC | Condition Value           0         2,505,900.00         2,505,900.00           2,505,900.00         2,505,900.00         2,505,900.00           2,505,900.00         2,505,900.00         2,505,900.00           2,505,900.00         2,505,900.00         2,505,900.00           2,505,900.00         2,505,900.00         2,633,464.90           2,633,464.90         2,633,464.90         2,633,464.90                                                                                                    | Updat<br>Curr.<br>INR<br>INR<br>INR<br>INR<br>INR<br>INR<br>INR<br>INR<br>INR | status Num<br>3<br>3<br>4<br>5<br>6<br>6<br>7<br>7<br>7<br>7<br>7<br>7<br>7<br>7<br>7<br>7<br>7<br>7<br>7<br>7<br>7<br>7<br>7           | ATO/MTS Component | 0Un<br>TO<br>TO<br>TO<br>TO<br>TO<br>TO | CCon Un<br>1 TO<br>0<br>0<br>0<br>1 TO<br>1 TO<br>1 TO<br>1 TO<br>1 TO | Cor |

Once document will be generated it will be released by product head and marketing finance team after that sales order will be created with reference of sales contract.

## 1.2 Sales Order

For sales order creation to code VA01 will be used

Fill the rquired doucment type, sales area and sales office

| _                   | _          | -                   | _                | _                      |
|---------------------|------------|---------------------|------------------|------------------------|
| Create with Referen | ce 🎊 Sale: | i 🏡 Item Overview   | 🔊 Ordering Party | Sector Characteristics |
|                     |            |                     |                  |                        |
|                     |            |                     |                  |                        |
| Irder Type          | ZDRO       | omestic Sales order |                  |                        |
| addr Type           |            |                     |                  |                        |
| rganizational Data  |            |                     |                  |                        |
| ales Organization   | S500 E     | 5L                  |                  |                        |
| istribution Channel | D1 D       | rect Sales          |                  |                        |
| ivision             | TM T       | мт                  |                  |                        |
| ales office         | S001 B     | okaro               |                  |                        |
| ales group          |            |                     |                  |                        |
|                     |            |                     |                  |                        |

Click on create with reference and provide the contract detail and click on copy

| Order Type     ZDRO     Domestic Sales ord       Organizational Data     Contract       Sales Organization     \$500       Distribution Channel     Dil       Dirtrect Sales     Dirtrect Sales       Dission     Timit       TM     TMT       Sales office     Sool       Sales group     Bokaro                                                                                                    |                        |      |                     | Create with Reference | /Release from Contract                         |
|----------------------------------------------------------------------------------------------------|------------------------|------|---------------------|-----------------------|------------------------------------------------|
| Organizational Data     Contract     1130000069       Sales Organization     5500     ESL       Distribution Channel     D1     Direct Sales       Division     THI     TMT       Sales office     55001     Bokaro       Sales group     WBS Element                                                                                                    | Order Type Z           | DRO  | Domestic Sales orde | Contract              |                                                |
| Organizational Data     Releasing Partner       Sales Organization     5500       ESL     Distribution (Channel D1)       Direct Sales     Division       Dvision     TM       Sales office     5001       Bokaro     Search Criteria       Pur. Order       WBS Element                                                                                                    |                        |      |                     | Contract              | 1130000069                                     |
| Sales Organization     5500)     ESL     Requested Delv.Date     D     29.04.2020       Distribution Channel     DI     Direct Sales     Direct Sales     Direct Sales       Division     TH     TMT     Sales office     Soul     Bokaro       Sales office     Soul     Bokaro     Pur. Order       WBS Element     Image: Construction of the second second | Organizational Data    |      |                     | Releasing Partner     |                                                |
| Detribution Channel D1 Direct Sales<br>Dwsion T2tl TMT<br>Sales office S001 Bokaro<br>Sales group VKS Element<br>Sales channel D1 Direct Sales<br>Search Criteria<br>VKS Element                                                                                                    | Sales Organization S   | 500  | ESL                 | Requested Deliv.Date  | D 29.04.2020                                   |
| Division     TMT     Search Orteria       Sales office     5001     Bokaro       Sales group     WBS Element                                                                                                    | Distribution Channel D | 01   | Direct Sales        |                       |                                                |
| Sales office S001 Bokaro Pur. Order WBS Element  Search                                                                                                    | Division T             | :M   | тмт                 | Search Criteria       |                                                |
| Sales group WBS Element                                                                                                    | Sales office S         | 3001 | Bokaro              | Pur. Order            |                                                |
| C Search                                                                                                    | Sales group            |      |                     | WBS Element           |                                                |
|                                                                                                    |                        |      |                     | Search                |                                                |
|                                                                                                    |                        |      |                     |                       |                                                |
|                                                                                                    |                        |      |                     |                       | Copy Item Selection III Contracts III Partners |
| Copy Item Selection                                                                                                    |                        |      |                     |                       |                                                |

| · · · · · · · · · · · · · · · · · · ·                                                                                                    | ••••••••••••                                                                                                    |                                                          |                                                                                      |                          |               |            |
|----------------------------------------------------------------------------------------------------|----------------------------------------------------------------------------------------------------|----------------------------------------------------------|--------------------------------------------------------------------------------------|--------------------------|---------------|------------|
| Change Domestic Sales order 11                                                                                                    | 140000076: Overview                                                                                                    |                                                          |                                                                                      |                          |               |            |
| 🛷 🕞 🙀 😽 🔷 👘 🌮 🛙 🎹 Orders                                                                                                    | 迄 🚰 Document                                                                                                    |                                                          |                                                                                      |                          |               |            |
| Domestic Sales ord_         114000076         b           Sold-To Party         450050         GLOBAL STEEL           Shib-To Party         450050         GLOBAL STEEL           Quist, Reference         test.mkm         C                                                                                                    | Net Value         5, 26           LS / 55, DAYANAND VIHAR, VIKAS         LS / 55, DAYANAND VIHAR, VIKAS           Cust. Ref. Date         27.04.2020 | 6,929.80 INR<br>MARG / 110 D<br>MARG / 110<br>MARG / 110 |                                                                                      |                          |               |            |
| Sales Item Overview Item detail                                                                                                    | Ordering party Procurement                                                                                                    | Shipping Reason for rej                                  | ection                                                                               |                          |               |            |
| Req. Delv.Date         D         29.04.2020         D           Vaid From         V         V         V           Complete DV.         T         D         D           Delvery Block         V         V         V           Biling Block         V         V         V           Pyt Terms         TSE0 BG for 60 Days         SE |                                                                                                    | 200 TO<br>0.000                                          |                                                                                      |                          |               |            |
| All Terms           Iterm         Material           1050110055001200         2050110055001200                                                                                                    | Req. Segment                                                                                                    | Order Quantity Un 100 TO 100 TO 100 TO                   | Item Description     REBAR IS 1786 FE500D DIA 10M.     REBAR IS 1786 FE500D DIA 10M. | Customer Material Number |               |            |
| Consider the subsequent documents                                                                                                    |                                                                                                    | [                                                        | SAP                                                                                  | ହ                        | ESLSD 👻 eslqs | a4n2ac INS |

## 1.3 Delivery

Delivery will be created with t code VL01N.

Enter the detail of shipping point, selection date and sale order no.

Shipment has not been covered in this a separate manual has been created for shipment

## process

| Create Outbound         | Delivery with Order Reference                              |
|-------------------------|------------------------------------------------------------|
| With Order Reference    | 🗋 W/o Order Reference 🔰 🔂 🚨 🔡   ờ 🕎 🏤 📅   Post Goods Issue |
|                         |                                                            |
| Shipping Point          | [ESO]]Q                                                    |
| Sales Order Data        |                                                            |
| Selection Date          | 30.04.2020                                                 |
| Order                   | 1140000076                                                 |
| From Item               |                                                            |
| To Item                 |                                                            |
|                         |                                                            |
| Predefine Delivery Type |                                                            |

|               | outhound Dolivory 6110000000     | hangai Quania          |                                           |                               |                      |                |
|---------------|----------------------------------|------------------------|-------------------------------------------|-------------------------------|----------------------|----------------|
|               | ulbound Denvery 0110000099 C     | lange. Overvie         |                                           |                               |                      |                |
| 🦻 🕆           | i   🖡 🞊 🛎 😃 ờ 骘 🏤 🕅   Post Good  | s Issue Display JIT Ca | lls                                       |                               |                      |                |
| Outbound D    | eliv. 6110000099 Document Date   | 30.04.2020             |                                           |                               |                      |                |
| Ship-to party | 450050 GLOBAL STEELS /           | 55, DAYANAND VIHAR     | , VIKAS MARG / 110092 DELHI               |                               |                      |                |
|               |                                  |                        |                                           |                               |                      |                |
| Item O        | verview Picking Loading Shipment | Status Overview G      | oods Movement Data                        |                               |                      |                |
| Planned GI    | 29.04.2020 00:0 Total            | Weight 10              | TO                                        |                               |                      |                |
| Actual GI D   | ate 00:00 No. o                  | Packages               | ]                                         |                               |                      |                |
|               |                                  |                        |                                           |                               | 1                    |                |
| All Items     | Matadal                          | Dally Oby              |                                           | Dea Compat Stack Compat D     | These D M Patish III |                |
| 10            | 50110055001200                   | 10                     | TO REBAR IS 1786 FE500D DIA 10MM-L-12 MTR | Key, segment stock segment b. | ZTAN A               |                |
|               |                                  | Q                      |                                           |                               |                      |                |
|               |                                  |                        |                                           |                               |                      |                |
|               |                                  |                        |                                           |                               |                      |                |
|               |                                  |                        |                                           |                               |                      |                |
|               |                                  |                        |                                           |                               |                      |                |
|               |                                  |                        |                                           |                               | A                    |                |
|               |                                  | 4 >                    |                                           |                               | 4 }                  |                |
|               |                                  |                        |                                           |                               |                      |                |
| QRR           | RR I G Batch Solit W             | in items               | All items                                 |                               |                      |                |
|               |                                  |                        |                                           |                               |                      |                |
|               |                                  |                        |                                           |                               |                      |                |
|               |                                  |                        |                                           |                               | N                    |                |
|               |                                  |                        | SAP                                       |                               | 🖉 🛛 ESLSD 🔻          | esiqs4n2ac INS |

## Batch split

Select line item and click on batch determination.

| CP       Outbound Delvery       Edge Datas       Engranment       Subsequent Eucloss       System       Heb         Image: Contract State       Image: Contract State       Image: Contract State       Image: Contract State       Image: Contract State         Image: Contract State       Image: Contract State       Image: Contract State       Image: Contract State       Image: Contract State         Image: Contract State       Image: Contract State       Image: Contract State       Image: Contract State       Image: Contract State         Image: Contract State       Image: Contract State       Image: Contract State       Image: Contract State       Image: Contract State         Image: Contract State       Image: Contract State       Image: Contract State       Image: Contract State       Image: Contract State       Image: Contract State         Image: Contract State       Image: Contract State<                                                                                                    |                                                |                     |                                           |              |               |          |             |                |
|----------------------------------------------------------------------------------------------------|------------------------------------------------|---------------------|-------------------------------------------|--------------|---------------|----------|-------------|----------------|
| Outbound Delivery 6110000099 Change: Overview Outbound Delivery 6110000099 Change: Overview Outbound Delivery 6110000099 Document Date Document Date Document Date Document Date Document Date Document Date Shot party Escological Strenge / State Overview Goods Movement Date Particular of Date Particular of Date Pa                                                                                                    | Le Qutbound Delivery Edit Goto Extras Environm | ent Subsequent      | Eunctions System Help                     |              |               |          |             |                |
| Outbound Delivery 6110000099 Change: Overview      Outbound Delivery 6110000099 Change: Overview      Outbound Delivery 6110000099 Document Date     Document Date 30.04.2020 Ship-to party      GOOSD     Document Date 30.04.2020     Outbound Delivery Friday      Document Date 30.04.2020     Outbound Delivery Friday     Poking Loading Shipment Status Overview Goods Movement Data      Panned Gl 25.04.2020 0010 Total Weight 9.550 TO     Actual Gl Date     Document Data     Deliv. Gty Un Description     Req. Segment Stock Segment B., BCA PV Batch TO     Actual Gl Date     Document Data     Delivery Un Description     S.950 TO REBAR IS 1786 FESOD DIA 10MM4-12 MTR     Document Data      Document Date     Outbound Delivery Poking Loading Shipment Gl A terms     Req. Segment Stock Segment B., BCA PV Batch TO     S.950 TO REBAR IS 1786 FESOD DIA 10MM4-12 MTR     Document Data     Outbound Delivery Change Reg. Segment Stock Segment B., BCA PV Batch TO     S.950 TO REBAR IS 1786 FESOD DIA 10MM4-12 MTR     Document Change Reg. Segment Stock Segment Change Reg. Segment Change Reg. Segment Reg. Segment Change Reg. Segment Change Reg. Segment Reg. Segment Reg. Segment Change Reg. Segment Reg. Segment Reg. S      | 🖉 🔄 😒 🔊 I 🚽 » 🔽                                |                     | l t   🗧 🗖   📀 💻                           |              |               |          |             |                |
| Image: Image:                               | 👼 🖬 Outbound Delivery 6110000099               | Change: Ove         | erview                                    |              |               |          |             |                |
| Outbound Delv.       611000099       Document Date       30.04.2020         Sip-to party       45000       CLOBAL STELLS / 55. DAYANAND VHAR, VIXAS MARG / 11092 DELHI         Item Overview       Picking       Loading       Shpment       Status Overview       Goods Movement Data         Panned GI       29.04.2020       0010       Total Weight       9.950       TO         Actual GI Date       00100       No. of Packages       Items       Items       Items         Item Material       Delv. Qty       Un Description       Req. Segment       Stock Segment       Item Stock Segment         Item Material       Delv. Qty       Un Description       Req. Segment       Stock Segment       Item Stock Segment         Item Material       Delv. Qty       Un Description       Req. Segment       Stock Segment       Item Stock Segment         Item Stock Segment       Stock Segment       Stock Segment       Item Stock Segment       Item Stock Segment         Item Stock Segment       Item Stock Segment       Item Stock Segment       Item Stock Segment       Item Stock Segment         Item Stock Segment       Item Stock Segment       Item Stock Segment       Item Stock Segment       Item Stock Segment         Item Stock Segment       Item Stock Segment       Item Stock Segment <t< td=""><td>👻 📫 🏦 🕞 🖉 😂 🖳 裬 🚾 🏠 Post Go</td><td>ods Issue Display J</td><td>JIT Calls</td><td></td><td></td><td></td><td></td><td></td></t<>                                                                                                    | 👻 📫 🏦 🕞 🖉 😂 🖳 裬 🚾 🏠 Post Go                    | ods Issue Display J | JIT Calls                                 |              |               |          |             |                |
| Outbound Delw, #1000009       Document Date       0.04.2020         Shp-to party       #50050       GLOBAL STELLS / 55, DA YANAND VIAAR, VIKAS MARG / 110922 DELHI         Tem Overview       Picking       Loading       Shpment       Status Overview       Good Movement Data         Planned GI       29.04.2020       00:0       Total Weight       9.950       TO         Actual GI Date       00:00       No. of Packages       Image: Stock Segment       B. ItCa       P.V Batch         Document Data       Delv. Qty       Un       Description       Req. Segment       Stock Segment       B. ItCa       P.V Batch       Image: Stock Segment       B. ItCa       P.V Batch       Image: Stock Segment       B. ItCa       P.V Batch       Image: Stock Segment       B. ItCa       P.V Batch       Image: Stock Segment       B. ItCa       P.V Batch       Image: Stock Segment       Image: Stock Segment       Image: S                                                                                                    |                                                |                     | 2                                         |              |               |          |             |                |
| Rem Overview       Picking       Loading       Shpment       Status Overview       Goods Movement Data         Planned GI       25.04.2020       00:00       Total Weight       5.550       TO         Actual GI Date       00:00       No. of Packages       Items       Items       Items         Items       Delv. Qty       Un       Description       Req. Segment       Stock Segment       B. ItCa       P V Batch       Items         0       S0110055001200       9.550       TO       REMAR IS 1766 FEDIOD DIA 10MH-L-12 MTR       Items       Items                                                                                                    | Ship-to party 450050 GLOBAL STEEL              | 30.04.2020          | VIHAR, VIKAS MARG / 110092 DELHI          |              |               |          |             |                |
| Rem Overview       Picking       Loading       Shipment       Status Overview       Goods Movement Data         Penned GI       25:04.2020       00:0       Total Weight       5:550       To         All terms       Itm       Material       Delv. Qty       Un       Description       Reg. Segment       Stock Segment       Stock Segment       Stock Segment       Total Weight       5:950       To         Itm       Material       Delv. Qty       Un       Description       Reg. Segment       Stock Segment       Total Weight       Total Weight       Stock Segment       Total Weight       Stock Segment       Total Weight       Stock Segment       Total Weight       Stock Segment       Total Weight       Total Weight       Stock Segment       Stock Segment                                                                                                    |                                                | ,,,                 |                                           |              |               |          |             |                |
| Planned GI       29.04.2020       00:00       Total Weight       9.950       TO         Actual GI Date       00:00       No. of Packages                                                                                                    | Item Overview Picking Loading Shipment         | Status Overview     | Goods Movement Data                       |              |               |          |             |                |
| Actual GI Date          Actual GI Date       00:000       No. of Packages         All Items       Batch Splt       P Main tems       All items         Batch Splt       W Main tems       All items         Batch Splt       W Main tems       All items                                                                                                    | Bbnned GI 29.04.2020 00:0 To                   |                     | 6 650 TO                                  |              |               |          |             |                |
| Al Items Item Material Dekv. Qty Un Description Req. Segment Stock Segment B., ItCa P V Batch II Soll005501200 Solf005501200 Solf00550120 Solf00550120 Solf00550120 | Actual GI Date 00:00 No                        | of Packages         |                                           |              |               |          |             |                |
| Items       Delv. Qty       Un       Description       Req. Segment       Stock Segment B, ItCa P V Batch T         Item Material       Delv. Qty       Un       Description       Req. Segment       Stock Segment B, ItCa P V Batch T         Item Material       Delv. Qty       Un       Description       Req. Segment       Stock Segment B, ItCa P V Batch T         Item Material       Delv. Qty       Un       Description       Req. Segment       Stock Segment B, ItCa P V Batch T         Item Material       Delv. Qty       Item Material       Delv. Qty       Item Material       Delv. Qty         Item Material       Delv. Qty       Item Material       Delv. Qty       Item Material       Delv. Qty         Item Material       Delv. Qty       Item Material       Delv. Qty       Item Req. Segment Stock Segment B, Item Req. Segment B, Item Req. Segment B, Ite                                                                                                    |                                                |                     |                                           |              |               |          |             |                |
| Lini material       Dev. Qy       On Desciption       Ace, Segment:       Stock segment:       Stock segment:<                                                                                                    | All Items                                      | Dalis Obs           | Un Description                            | Dec Comment  | Stock Comment |          | V Datch III |                |
| ELSD * esigsin2ac INS                                                                                                    | 101 Material<br>10 50110055001200              | 9.950               | TO REBAR IS 1786 FE500D DIA 10MM-L-12 MTR | Key, Seyment | SLOCK Segment | E. ICA P |             |                |
| ELSD * esigsin2ac INS                                                                                                    |                                                |                     |                                           |              |               |          |             |                |
| CRE C Batch Spit F Main Rems R Al Rems<br>Batch Spit - Rem                                                                                                    |                                                |                     |                                           |              |               |          |             |                |
| CER C Batch Spit V Main Rems & Al Rems<br>Batch Spit - Rem                                                                                                    |                                                |                     |                                           |              |               |          |             |                |
| CER C Batch Spit IF Main Rems R Al Rems<br>Batch Spit - Item                                                                                                    |                                                |                     |                                           |              |               |          |             |                |
| CRE C Batch Spit V Main Rems & Al Rems<br>Batch Spit - Item                                                                                                    |                                                |                     |                                           |              |               |          |             |                |
|                                                                                                    |                                                |                     |                                           |              |               |          |             |                |
| Batch Spit     Imain Rems     Al Rems       Batch Spit - Item                                                                                                    |                                                | < >                 |                                           |              |               |          | 4 F         |                |
| Batch Spit     Image: Main Rems       Batch Spit - Item                                                                                                    |                                                |                     |                                           |              |               |          |             |                |
| (Batch Spit - Item)           Image: Support of the set of the set of th                                                 |                                                | Main items          | All items                                 |              |               |          |             |                |
|                                                                                                    | Batch Split - Item                             |                     |                                           |              |               |          |             |                |
| ► ESLSD ▼   eskgs4n2ac   INS                                                                                                    |                                                |                     |                                           |              |               |          |             |                |
|                                                                                                    |                                                |                     | SAP                                       |              |               |          | ESLSD 🔻     | eslqs4n2ac INS |

Click on batch split

| n<br>eria | ıl          | 10        | 1005500120 |       | Item Category<br>REBAR IS 1786 | 21<br>FE500 | TAN Star<br>D DIA 10M | ndard Item<br>M-L-12 MTR |                |            |                |                   |                |
|-----------|-------------|-----------|------------|-------|--------------------------------|-------------|-----------------------|--------------------------|----------------|------------|----------------|-------------------|----------------|
| Pr        | rocessing   | Materia   | I Batch S  | plit  | Picking Loadir                 | ig and S    | hipment               | Financial Proce          | ssing Texts    | Conditions | Predecessor Da | ta Administration | WB Information |
| Int       |             | 2000      |            | Oner  | n atv                          |             | 0                     | TO Conver                | 1 70           |            |                |                   |                |
| tSt       | nDate       | 30.04.20  | 20 00:0    | Cum   | ul.atv                         |             | 9,950                 | <->                      | 1 TO           |            |                |                   |                |
|           | gouce       |           |            | curra | unqey                          |             |                       |                          |                |            |                |                   |                |
| Bat       | ch split it | ems       |            |       |                                |             |                       |                          |                |            |                |                   |                |
| Ite       | em Ba       | atch      | Val. Type  | SLoc  | Delivery Quantity              | SU          | Available             | SLED/BBD                 | Supplier Batch | W Stor     | k Seament      |                   |                |
| 9         | 0000320     | 00001M06  |            | BMFY  | 3                              | то          |                       |                          |                |            | -              |                   |                |
| 9         | 00004 20    | 00001M07  |            | BMFY  | 3                              | то          |                       |                          |                |            |                |                   |                |
| 9         | 900005 20   | 000001M08 |            | BMFY  | 3                              | то          |                       |                          |                |            |                |                   |                |
| 9         | 900006 20   | 000001M01 |            | BMFY  | 0.950                          | то          |                       |                          |                |            |                |                   |                |
|           | Ĵ.          |           | a          |       |                                |             |                       |                          |                |            |                |                   |                |
|           |             |           |            |       |                                |             |                       |                          |                |            |                |                   |                |
|           |             |           |            |       |                                |             |                       |                          |                |            |                |                   |                |
|           |             |           |            |       |                                |             |                       |                          |                |            |                |                   |                |
|           |             |           |            |       |                                |             |                       |                          |                |            |                |                   |                |
|           |             |           |            |       |                                |             |                       |                          |                |            |                |                   |                |
|           |             |           |            |       |                                |             |                       |                          |                |            |                |                   | I ↓            |
|           |             |           |            |       |                                |             |                       |                          |                |            |                |                   |                |

For tmt and wire rod click on batch determination

After batch split picking and PGI will be done.

| to party 450050 El GLOBAL ST          | TEELS / 55, DAYANAND VIHAR, T | VIKAS MARG / 110092 D | DELHI         |            |                     |              |        |        |   |
|---------------------------------------|-------------------------------|-----------------------|---------------|------------|---------------------|--------------|--------|--------|---|
| Item Overview Picking Loading Shipmen | nt Status Overview Go         |                       |               |            |                     |              |        |        |   |
|                                       |                               | ods Movement Data     |               |            |                     |              |        |        | _ |
| Data / True                           |                               | lu Disland            |               |            |                     |              |        |        |   |
| rehouse No.                           | OverallWMStatus No            | WM Trosf Ord Read     |               |            |                     |              |        |        |   |
|                                       |                               |                       |               |            |                     |              |        |        |   |
| latch Structure for Item 10           |                               |                       |               |            |                     |              |        |        |   |
| Itm Material                          | Pint SLoc Req. Segme          | nt Deliv. Qty         | Un Picked Qty | Un Batch   | B., P               | V Stag. Date | Mati V | al. Ty |   |
| 10 50110055001200                     | 2000 BMFY                     |                       | то            | то         |                     | 30.04.2020   | 12:2   |        | • |
| 900003 50110055001200                 | 2000 BMFY                     | 3                     | TO 3          | TO 200001M | 06 <mark> </mark> C | 30.04.2020   | 12:2   |        | • |
| 900004 50110055001200                 | 2000 BMFY                     | 3                     | TO 3          | TO 200001M | 07 📃 C              | 30.04.2020   | 12:2   |        | - |
| 900005 50110055001200                 | 2000 BMFY                     | 3                     | TO 3          | TO 200001M | 08 📃 C              | 30.04.2020   | 12:2   |        |   |
| 900006 50110055001200                 | 2000 BMFY                     | 0.950                 | TO 0.950      | TO 200001M | 01 📃 C              | 30.04.2020   | 12:2   |        |   |
|                                       |                               |                       |               |            |                     |              |        |        |   |
|                                       |                               |                       |               |            |                     |              |        |        |   |
|                                       |                               |                       |               |            |                     |              |        |        |   |
|                                       |                               |                       |               |            |                     |              |        |        | • |
|                                       |                               |                       |               |            |                     |              |        |        | * |
|                                       |                               |                       |               |            |                     |              |        |        |   |

Accounting for PGI

| 로 Document Edit Goto Extras Settings                                                                                                    | Environment System Help                                                                                         |                                                                                                    |                                                                                                    |                                                                                     |
|----------------------------------------------------------------------------------------------------|----------------------------------------------------------------------------------------------------|----------------------------------------------------------------------------------------------------|----------------------------------------------------------------------------------------------------|-------------------------------------------------------------------------------------|
| 🖉 💽 - 🔍 - 🖉 - 🖉 - 🖉                                                                                                    |                                                                                                    |                                                                                                    |                                                                                                    |                                                                                     |
| 👼 🖬 Display Document: Data Ent                                                                                                    | ry View                                                                                                    |                                                                                                    |                                                                                                    |                                                                                     |
| 🤣 🖻 🕃 👪 Display Currency 🛛 🖫 General L                                                                                                    | edger View                                                                                                    |                                                                                                    |                                                                                                    |                                                                                     |
| Data Entry View                                                                                                    |                                                                                                    |                                                                                                    |                                                                                                    |                                                                                     |
| Document Number 4900000230 Company C                                                                                                    | ode 1000 Fiscal Year                                                                                            | 2020                                                                                                    |                                                                                                    |                                                                                     |
| Document Date 30.04.2020 Posting Date                                                                                                    | e 30.04.2020 Period                                                                                             | 1                                                                                                    |                                                                                                    |                                                                                     |
| Reference 6110000099 Cross-Comp                                                                                                    | .No.                                                                                                    |                                                                                                    |                                                                                                    |                                                                                     |
| Currency INR Texts Exist                                                                                                    | Ledger Gro                                                                                                    | qt                                                                                                    |                                                                                                    |                                                                                     |
|                                                                                                    |                                                                                                    |                                                                                                    |                                                                                                    |                                                                                     |
| g i i t m (5 t , 5 , 5 , 6 ) a f                                                                                                    | 1,6,4,1                                                                                                    |                                                                                                    |                                                                                                    |                                                                                     |
|                                                                                                    |                                                                                                    |                                                                                                    | 1                                                                                                    |                                                                                     |
| Co Itm PK S(Account Description                                                                                                    | Amount                                                                                                    | Local Crcy Amt Curr.                                                                                                    | Tx Segment                                                                                                    | Profit Center                                                                       |
| Co Itm PK S(Account Description<br>1000 1 99 51400070 Inv-TMT Bar                                                                                                    | Amount<br>95,155.53-                                                                                            | Local Crcy Amt Curr.<br>95,155.53- INR                                                                                                    | Tx Segment<br>2000                                                                                                    | 202000                                                                              |
| Itm PK S(Account         Description           1000         199         51400070         Inv-TMT Bar           2         81         72600070         COGS-TMT                                                                                                    | Amount<br>95,155.53-<br>95,155.53                                                                               | Local Crcy Amt Curr.<br>95,155.53- INR<br>95,155.53 INR                                                                                                    | Tx         Segment           2000         2000                                                                                                    | 202000<br>202000                                                                    |
| Co 1Lm PK S(Account Description<br>1000 1 99 51400070 Inv-TMT Bar<br>2 81 72600070 COGS-TMT<br>3 99 51400070 Inv-TMT Bar                                                                                                    | Amount<br>95,155.53<br>95,155.53<br>95,155.53                                                                   | Local Crcy Amt Curr.<br>95,155.53- INR<br>95,155.53 INR<br>95,155.53- INR                                                                                    | Tx Segment<br>2000<br>2000<br>2000                                                                                                    | 202000<br>202000<br>202000                                                          |
| Itm PK Sf Account         Description           1000         1         99         51400070         Inv-TMT Bar           2         8.1         72600070         COS-TMT           3         9.9         51400070         Inv-TMT Bar           4         8.1         72600070         COGS-TMT                                                                                                    | Amount<br>95,155.53-<br>95,155.53<br>95,155.53-<br>95,155.53                                                    | Local Crcy Amt Curr.<br>95,155.53- INR<br>95,155.53 INR<br>95,155.53- INR<br>95,155.53 INR                                                                   | Tx         Segment           2000         2000           2000         2000           2000         2000                                                                                     | 202000<br>202000<br>202000<br>202000<br>202000                                      |
| Im         RK         SK Account         Description           000         1         99         51400070         Inv-TMT Bar           2         81         72600070         COGS-TMT           3         99         51400070         Inv-TMT Bar           4         61         72600070         COGS-TMT           5         51400070         Inv-TMT Bar                                                             | Amount<br>95,155.53<br>95,155.53<br>95,155.53<br>95,155.53<br>95,155.53                                         | Local Crcy Amt Curr.<br>95,155.53- INR<br>95,155.53 INR<br>95,155.53- INR<br>95,155.53 INR<br>95,155.53 INR                                                  | Tx         Segment           2000         2000           2000         2000           2000         2000           2000         2000                                                         | Profit Center<br>202000<br>202000<br>202000<br>202000<br>202000<br>202000           |
| Sci         Turn VK S(Account         Description           000         1         99         51400070         Inv-TMT Bar           2         81         72600070         Inv-TMT Bar           4         81         72600070         Inv-TMT Bar           5         51400070         Inv-TMT Bar           6         81         72600070         COGS-TMT           6         99         51400070         Inv-TMT Bar | Amount<br>95,155.53<br>95,155.53<br>95,155.53<br>95,155.53<br>95,155.53<br>95,155.53                            | Local Crcy Amt Curr.<br>95,155.53 INR<br>95,155.53 INR<br>95,155.53 INR<br>95,155.53 INR<br>95,155.53 INR<br>95,155.53 INR                                   | Tx Segment<br>2000<br>2000<br>2000<br>2000<br>2000<br>2000<br>2000                                                                                                    | Profit Center<br>202000<br>202000<br>202000<br>202000<br>202000<br>202000<br>202000 |
| Co* Item PK SIAccount Description<br>1000 1 99 51400070 Inv-TMT Bar<br>2 81 72600070 COGS-TMT<br>3 99 51400070 Inv-TMT Bar<br>4 81 72600070 COGS-TMT<br>5 99 51400070 Inv-TMT Bar<br>6 81 72600070 COGS-TMT<br>7 99 51400070 Inv-TMT Bar                                                                                                    | Amount<br>95,155.53<br>95,155.53<br>95,155.53<br>95,155.53<br>95,155.53<br>95,155.53<br>95,155.53<br>30,132.58- | Local Crcy Amt Curr.<br>95,155.53 INR<br>95,155.53 INR<br>95,155.53 INR<br>95,155.53 INR<br>95,155.53 INR<br>95,155.53 INR<br>95,155.53 INR<br>30,132.58 INR | Tx         Segment           2000         2000           2000         2000           2000         2000           2000         2000           2000         2000           2000         2000 | Profit Center<br>202000<br>202000<br>202000<br>202000<br>202000<br>202000<br>202000 |

1.4 Billing will be geenerated from t code VF01 with refrence of delivery

| Billing Docun                                                                                                    | ment <u>E</u> dit                                                                                                    | <u>G</u> oto En <u>v</u> ironment Syst                                                                                                    | em <u>H</u> elp                                                                                                    |                                                                                                    |                                                                                                    |                                                                                                    |             |      |   |  |
|----------------------------------------------------------------------------------------------------|----------------------------------------------------------------------------------------------------|----------------------------------------------------------------------------------------------------|----------------------------------------------------------------------------------------------------|----------------------------------------------------------------------------------------------------|----------------------------------------------------------------------------------------------------|----------------------------------------------------------------------------------------------------|-------------|------|---|--|
| <b>&gt;</b>                                                                                                    |                                                                                                    | 🖌 « 🔚   🗟 🚫 😓   🗁                                                                                                    | 0001222221722                                                                                                    | -   🕜 🖳                                                                                                    |                                                                                                    |                                                                                                    |             |      |   |  |
| Do                                                                                                    | mestic Sa                                                                                                    | les Invoice 010000                                                                                                    | 0054 (ZDIN) Change: (                                                                                                    | Overview of B                                                                                                    | illing T                                                                                                    |                                                                                                    |             |      |   |  |
|                                                                                                    |                                                                                                    |                                                                                                    | ios+ (2011) change. (                                                                                                    | overview of B                                                                                                    | y 1                                                                                                    |                                                                                                    |             |      |   |  |
| 🍺 <u>‰</u> Accour                                                                                                    | nting iii Billi                                                                                                    | ng Documents   🕤 🛷                                                                                                    |                                                                                                    |                                                                                                    |                                                                                                    |                                                                                                    |             |      |   |  |
| DIN Domestic                                                                                                    | Sales I 910                                                                                                    | 0000054 Net Value                                                                                                    | 262,029.76 I                                                                                                    | NR                                                                                                    |                                                                                                    |                                                                                                    |             |      |   |  |
| ayer                                                                                                    | 450                                                                                                    | GLOBAL STEEL                                                                                                    | S / 55, DAYANAND VIHAR, VIKAS                                                                                                    | MA                                                                                                    |                                                                                                    |                                                                                                    |             |      |   |  |
| ling Date                                                                                                    | 30.                                                                                                    | .04.2020                                                                                                    | <u></u>                                                                                                    | 2                                                                                                    |                                                                                                    |                                                                                                    |             |      |   |  |
|                                                                                                    |                                                                                                    |                                                                                                    |                                                                                                    |                                                                                                    |                                                                                                    |                                                                                                    |             |      |   |  |
|                                                                                                    | 6                                                                                                    |                                                                                                    |                                                                                                    |                                                                                                    |                                                                                                    |                                                                                                    |             |      |   |  |
| Item Mat                                                                                                    | erial                                                                                                    |                                                                                                    | Item Description                                                                                                    | Billed Quantity                                                                                                    | SU Net Value                                                                                                    |                                                                                                    | Curr Tax Ar | no 🎞 |   |  |
| 10 5013                                                                                                    | 10055001200                                                                                                    |                                                                                                    | REBAR IS 1786 FE500D DIA 10.                                                                                                    | 9.95                                                                                                    | 50 TO                                                                                                    | 262,029.76                                                                                                    | INR         | *    |   |  |
|                                                                                                    |                                                                                                    |                                                                                                    |                                                                                                    |                                                                                                    |                                                                                                    |                                                                                                    |             | *    |   |  |
|                                                                                                    |                                                                                                    |                                                                                                    |                                                                                                    |                                                                                                    |                                                                                                    |                                                                                                    |             |      |   |  |
|                                                                                                    |                                                                                                    |                                                                                                    |                                                                                                    |                                                                                                    |                                                                                                    |                                                                                                    |             |      |   |  |
|                                                                                                    |                                                                                                    |                                                                                                    |                                                                                                    |                                                                                                    |                                                                                                    |                                                                                                    |             |      |   |  |
|                                                                                                    |                                                                                                    |                                                                                                    |                                                                                                    |                                                                                                    |                                                                                                    |                                                                                                    |             |      |   |  |
|                                                                                                    |                                                                                                    |                                                                                                    |                                                                                                    |                                                                                                    |                                                                                                    |                                                                                                    |             |      |   |  |
|                                                                                                    |                                                                                                    |                                                                                                    |                                                                                                    |                                                                                                    |                                                                                                    |                                                                                                    |             |      |   |  |
|                                                                                                    |                                                                                                    |                                                                                                    |                                                                                                    |                                                                                                    |                                                                                                    |                                                                                                    |             |      |   |  |
|                                                                                                    |                                                                                                    |                                                                                                    |                                                                                                    |                                                                                                    |                                                                                                    |                                                                                                    |             |      |   |  |
|                                                                                                    |                                                                                                    |                                                                                                    |                                                                                                    |                                                                                                    |                                                                                                    |                                                                                                    |             |      |   |  |
|                                                                                                    |                                                                                                    |                                                                                                    |                                                                                                    |                                                                                                    |                                                                                                    |                                                                                                    |             |      |   |  |
|                                                                                                    |                                                                                                    |                                                                                                    |                                                                                                    |                                                                                                    |                                                                                                    |                                                                                                    |             | _    |   |  |
|                                                                                                    |                                                                                                    |                                                                                                    |                                                                                                    |                                                                                                    |                                                                                                    |                                                                                                    |             |      |   |  |
| <ul> <li>Dis</li> <li>P C C C</li> </ul>                                                                                                    | s <b>play Doc</b> i<br>Э <b>і</b> Тахез                                                                                                    | u <b>ment: Data Entry V</b> .                                                                                                    | <b>iew</b><br>neral Ledger View                                                                                                    |                                                                                                    |                                                                                                    |                                                                                                    |             |      |   |  |
| <ul> <li>Dis,</li> <li>Pie</li> <li>Pie</li></ul>                                                                                                    | S <b>play Doct</b><br>Di Taxes                                                                                                    | ument: Data Entry V.                                                                                                    | <b>iew</b><br>neral Ledger View                                                                                                    |                                                                                                    |                                                                                                    |                                                                                                    |             |      |   |  |
| Dis,                                                                                                    | Splay Doci                                                                                                    | ument: Data Entry V.                                                                                                    | fiew<br>neral Ledger View<br>1000 Fiscal Year                                                                                                    | 2020                                                                                                    |                                                                                                    |                                                                                                    |             |      |   |  |
| Dis<br>Dis<br>Dis<br>Dista Entry Viev<br>Document Nur<br>Document Dat                                                                                                    | <b>Splay Doct</b><br>Taxes<br>W<br>mber 910000<br>te 30.04.3                                                                                                    | ument: Data Entry V.                                                                                                    | iew           neral Ledger View           1000         Fiscal Year           30.04.2020         Period                                                                                                    | 2020                                                                                                    |                                                                                                    |                                                                                                    |             |      |   |  |
| Data Entry View<br>Data Entry View<br>Document Nur<br>Document Dat<br>Beference                                                                                                    | Splay Doct           I Taxes           w           mber [910000           te         30.04.3           JH91001                                                                                                    | Ument: Data Entry V.<br>Dsplay Currency Code<br>2020 Company Code<br>Posting Date<br>200006 Criss-Comp No.                                                                                                    | Tew<br>neral Ledger View<br>1000 Fiscal Year<br>30.04.2020 Period                                                                                                    | 2020                                                                                                    |                                                                                                    |                                                                                                    |             |      |   |  |
| Data Entry Viev<br>Document Nur<br>Document Dat<br>Reference                                                                                                    | Splay Doct           I Taxes           W           mber [910000]           te         30.04.2           JH9100           TNR                                                                                                    | Ument: Data Entry V.<br>Display Currency Ge<br>Dosa<br>Company Code<br>Posting Date<br>Docso-Comp.No.<br>Torse Fore                                                                                                    | Iew           1000         Fiscal Year           30.04.2020         Period           Ledger Group         Ledger Group                                                                                                    | 2020                                                                                                    |                                                                                                    |                                                                                                    |             |      |   |  |
| Data Entry Viev<br>Document Nur<br>Document Dat<br>Reference<br>Currency                                                                                                    | Splay Docu<br>Taxes<br>W<br>mber 910000<br>te 30.04.3<br>JH91000<br>INR                                                                                                    | Ument: Data Entry V.<br>Display Currency Company Code<br>Dostaj<br>Company Code<br>Posting Date<br>Dostog Date<br>Cross-Comp.No.<br>Texts Exist                                                                                                    | Second         Fiscal Year           1000         Fiscal Year           30.04.2020         Period                                                                                                    | 2020                                                                                                    |                                                                                                    |                                                                                                    |             |      |   |  |
| Dis Comment Nur<br>Document Nur<br>Document Dat<br>Reference<br>Currency                                                                                                    | Splay Doct           I Taxes           w           mber         910000           te         30.04.2           JH91001           INR                                                                                                    | UIIIIIIIIIIIIIIIIIIIIIIIIIIIIIIIIIIIII                                                                                                    | Tew<br>neral Ledger View<br>1000 Fiscal Year<br>30.04.2020 Period<br>Ledger Group                                                                                                    | 2020                                                                                                    |                                                                                                    |                                                                                                    |             |      |   |  |
|                                                                                                    | Splay Doct           I Taxes           W           mber [910000           JH91001           INR                                                                                                    | ument: Data Entry V<br>Dopare Currency<br>Company Code<br>Posting Date<br>Docode<br>Texts Exist<br>Deserver                                                                                                    | Tew Interal Ledger View Interal Ledger View Interal Ledger View Interal Ledger Group Ledger Group Interal Interal Ledger Group Interal Interal Ledger Group Interal Interal Ledger Group Interal Interal Ledger Group Interal Ledger Group Inter                                                                                                    |                                                                                                    |                                                                                                    |                                                                                                    |             |      |   |  |
| Dis Dis Contraction Contraction Contractio                                                                                                    | Splay Docu           I Taxes           W           W           JH51000           INR           SCAccount           450050                                                                                                    | Ument: Data Entry V.<br>Dsplay Currency Gel<br>Dosa<br>Company Code<br>Posting Date<br>Docsa<br>Corps-Comp.No.<br>Texts Exist<br>Description<br>Global STEELS                                                                                                    | Iew       1000     Fiscal Year       30.04.2020     Period       Ledger Group       Amount       1000       200.195.12                                                                                                    | 2020<br>1<br>Local Crcy Amt [Curr.<br>300 195 12 100                                                                                                    | Tx Segment                                                                                                    | Profit Center                                                                                                    |             |      |   |  |
| Image: Second Second                                                                                                    | Splay Doci           I Taxes           w           mber           100000           JH91001           INR           ScAccount           450002           61110020                                                                                                    | UIMEENT: Data Entry V<br>Display Currency Company Code<br>2023<br>Posting Date<br>2020<br>Posting Date<br>2020<br>Postin                                                                                                    | Field         Field           1000         Field           30.04.2020         Period           Ledger Group         Ledger Group           Amount         1           309,195,12         249,327,05                                                                                                    | 2020<br>1<br>Local Crcy Amt   Curr.<br>309,155.12 INR<br>249,321 OS. INR                                                                                                    | Tx Segment<br>A4                                                                                                    | Profit Center                                                                                                    |             |      |   |  |
| Image: Second second second                                                                                                    | Splay Docu           I Taxes           W           weight           910000           JH9100           JH9100           JH9100           SKAccount           450050           61110020           61400010                                                                                                    | ument: Data Entry V.<br>Dsplay Currency Code<br>Dosing Date<br>Company Code<br>Posting Date<br>Coss-Comp.No.<br>Texts Exst<br>Description<br>GLOBAL STEELS<br>Sale TMT Indg<br>Inspection Realedd                                                                                                    | Iew           1000         Fiscal Year           30.04.2020         Period                                                                                                    | 2020<br>1<br>Local Crcy Ant Curr.<br>309,195.12 INR<br>249,337.05 INR<br>2,493,37.05 INR                                                                                                    | Tx Segment<br>A4<br>A4 2000                                                                                                    | Profit Center<br>202000                                                                                                    |             |      | • |  |
| Image: Second Second                                                                                                    | Splay Dock           I Taxes           ww           mber [910000           JH9100           JH9100           SCAccount           450050           61110020           61400010           61420100                                                                                                    | Ument: Data Entry V.<br>Display Currency Get<br>Dosting Date<br>Dosting Date<br>Dosting Date<br>Dosting Date<br>Conso-Comp.No.<br>Texts Exist<br>Description<br>GLOBAL STEELS<br>Sale TMT Indg<br>Inspection Realed<br>Ins Real-Customer                                                                                                    | Iew           1000         Fiscal Year           30.04.2020         Period                                                                                                    | 2020<br>1<br>2020<br>1<br>2020<br>1<br>2020<br>1<br>2020<br>1<br>2020<br>1<br>2020<br>1<br>2020<br>1<br>2020<br>1<br>2020<br>1<br>2020<br>1<br>2020<br>1<br>2020<br>2020 | Tx Segment<br>A4<br>A4 2000<br>A4 2000                                                                                                    | Profit Center<br>202000<br>202000<br>202000                                                                                                    |             |      |   |  |
|                                                                                                    | Splay Dock           I Taxes           wmber           9100000           ITIR           SCAccount           450050           61110020           61400010           61420100           61410020                                                                                                    | UIMEENT: Data Entry V<br>Display Currency Company Code<br>2020 Posting Date<br>2020 Posting Date<br>2020 Cross-Comp.No.<br>Texts Exist<br>Description<br>GLOBAL STEELS<br>Sale TMT Tudg<br>Inspection Realsed<br>Inspection Realsed<br>Inspection Realse                                                                                                    | Icew           1000         Fiscal Year           30.04.2020         Period                                                                                                    | 2020<br>1<br>2020<br>1<br>209195.12 INR<br>2493.37.5 INR<br>2493.37. INR<br>2493.4 INR                                                                                                    | Tx         Segment           A4         2000           A4         2000           A4         2000                                                                                                    | Profit Center<br>202000<br>202000<br>202000<br>202000                                                                                           |             |      | • |  |
| Dis     Dis                                                                                                    | Splay Doct           I Taxes           w           mber 910000           gf91000           INR           SC Account           450050           6140010           61420100           61420100           61420100           6310032                                                                                                    | Ument: Data Entry V.<br>Dsplay Currency Cde<br>2020<br>Company Code<br>2020<br>Cross-Comp.No.<br>Texts Exist<br>Description<br>GLOBAL STEELS<br>Sale TMT Indg<br>Inspection Realised<br>Ins Real-Customer<br>FRT Realise TMT Ind<br>IGST Payable                                                                                                    | Icw           1000         Fiscal Year           30.04.2020         Period           Image: Comparison of the second second seco                                                                                                    | 2020<br>1<br>2030<br>1<br>249,337.05 NR<br>249,337.05 NR<br>249,34 NR<br>9,950.00 NR<br>249,35 NR                                                                                                    | Tx Segment<br>A4<br>A4 2000<br>A4 2000<br>A4 2000<br>A4 2000                                                                                                    | Profit Center<br>202000<br>202000<br>202000<br>202000                                                                                           |             |      |   |  |
| Image: Second Second                                                                                                    | Splay Dock           I Taxes           ww           mber [910000           JH9100           JH9100           GB (P) [P]           SCAccount           450050           G1110020           G1400010           G1420100           G1420100           G1420000           G1420030           S3200940                                                                                                    | Company Code Company Code Company Code Company Code Coss-Comp.No. Texts Exist Code Coss-Comp.No. Texts Exist Code Code                                                                                                    | Amount         Amount           1000         Fiscal Year           30.04.2020         Period           Ledger Group         Ledger Group           Amount         1           249,337.05         249,337.5           249,337.5         249,34.4           9,950.00-         47,165.36-           3,091.95-         5                                                                                                    | 2020<br>1<br>1<br>2030<br>105.12 INR<br>249.337.05 INR<br>249.34.75<br>107.24<br>249.34.75<br>107.24<br>249.35<br>107.24<br>249.35<br>107.25<br>107.25<br>10                                                                                                    | Tx Segment<br>A4<br>A4 2000<br>A4 2000<br>A4 2000<br>A4 2000<br>A4 2000                                                                                                    | Profit Center<br>202000<br>202000<br>202000<br>202000<br>202000<br>202000                                                                       |             |      |   |  |
| Dis     Dis     D                                                                                                    | Splay Dock           I Taxes           wmber           910000           11102           50.04.1           50.04.1           50.04.1           50.06.1           5110020           61110020           6300030           33200940           94100202                                                                                                    | UIMEENT: Data Entry V<br>Display Currency Code<br>20054<br>Company Code<br>Posting Date<br>Posting Date<br>Posting Date<br>Cross-Comp.No.<br>Texts Exst<br>CodeAL STEELS<br>Sale TMT Indg<br>Inspection Realsed<br>Ins Real-Customer<br>FRT Realse TMT-Ind<br>IGST Payable<br>Sales Expenses Clear<br>Commission On Sale                                                                                                    | Icew         Fiscal Year           1000         Fiscal Year           30.04.2020         Period           Ledger Group         Image: Comparison of the second second                                                                                                    | 2020<br>1<br>2020<br>1<br>2093.05.12 INR<br>2493.37.5 INR<br>2493.37.5 INR<br>249.34. INR<br>9,950.00 - INR<br>47,165.36 INR<br>47,165.36 INR<br>40,91.95 INR                                                                                                    | Tx         Segment           A4         2000           A4 2000         A4 2000           A4 2000         A4 2000           A4 2000         A4 2000           A4 2000         A2 2000           A4 2000         A4 2000                                                                                                    | Profit Center<br>202000<br>202000<br>202000<br>202000<br>202000<br>202000                                                                       |             |      |   |  |
| ??         Dis           ??         ??         ??           2ata Entry Vie         Q. &         .           Document Nur         Document Dat         .           Reference         Currency         .         .           Q         .         .         .         .           Q         .         .         .         .         .           Q         .         .         .         .         .         .         .           Q         .         .         .         .         .         .         .         .         .         .         .         .         .         .         .         .         .         .         .         .         .         .         .         .         .         .         .         .         .         .         .         .         .         .         .         .         .         .         .         .         .         .         .         .         .         .         .         .         .         .         .         .         .         .         .         .         .         .         .         .                                                                                                    | Splay Doct           I Taxes           w           mber 910000           taxes           JH91000           JH91000           SCACOUNT           450050           61110020           6140010           61420100           6140010           33200940           4410002           33200940                                                                                                    | Unment: Data Entry V.<br>Dsplay Currency Cde<br>2020<br>Company Code<br>2020<br>Company Code<br>Code<br>Code | Icw           1000         Fiscal Year           30.04.2020         Period           Image: Comparison of the second second seco                                                                                                    | 2020<br>1<br>249,337.05 INR<br>249,337.05 INR<br>249,34 INR<br>9,950.00 INR<br>3,091.95 INR<br>3,091.95 INR<br>3,091.95 INR                                                                                                    | Tx         Segment           A4         A4           A4         2000           A4         2000           A4         2000           A4         2000           A2         2000           2000         2000           2000         2000                                                                                                    | Profit Center<br>202000<br>202000<br>202000<br>202000<br>202000<br>202000                                                                       |             |      |   |  |
| P         .         Dis           P         .         Dis           Data Entry Vie             Document Nur         Document Dat            Reference              Out               Out               Que               Que               Que               Que               Que               Que               Que               Que               Que               Que               Que                                                                                                    | Splay Dock           I Taxes           ww           mber [910000           JH9100           JH9100           GM (P) [P]           SCAccount           450050           G1110020           G1400010           G1420100           G1420100           G1420100           G1420000           G1420000           G140020           G10020           G100200           G100200           G100200           G100200           G100200           G100200           G100200           G100200           G100200           G100200           G100200 |                                                                                                    | Amount         Image: Constraint of the second second                                                                                                    | 2020<br>1<br>2020<br>1<br>2030<br>1<br>2049.37<br>2049.37<br>204                                                                                                    | Tx         Segment           A4         2000           A4         2000           A4         2000           A4         2000           2000         2000           2000         2000                                                                                                    | Profit Center<br>202000<br>202000<br>202000<br>202000<br>202000<br>202000<br>202000<br>202000<br>202000                                         |             |      |   |  |
| Dis     Dis     D                                                                                                    | Splay Dock           I Taxes           wmber         910000           mber         910000           TINR         55 Account           \$54 Account         450050           61410020         61410020           33200940         94100020           33200940         94100020           33200940         94100020                                                                                                    | Unment: Data Entry V  Display Currency  Company Code  Posting Date  Cross-Comp-No.  Texts Exst  Company Code  Texts Exst  Company Code  Texts Exst  Company Code  Sale TMT Indg  Inspecton Realeed  Ins Real-Customer  FRT Realse TMT-Ind  IGST Payable  Sales Expenses Clear  Commission On Sale  Sales Expenses Clear  Commission On Sale  Sales Expenses Clear  Commission On Sale  Sales Expenses Clear                                                                                                    | Icew           1000         Fiscal Year           30.04.2020         Period           Image: Second Second                                                                                                    | 2020<br>1<br>2020<br>201<br>2020<br>2020         | Tx         Segment           A4         2000           A4         2000           A4         2000           A4         2000           A2         2000           2000         2000           2000         2000           2000         2000                                                                                                    | Profit Center<br>202000<br>202000<br>202000<br>202000<br>202000<br>202000<br>202000<br>202000<br>202000                                         |             |      |   |  |
| ??         Dis           ??         ?         ?           Document Nur         Document Nur           Document Dat         ?           ?          ?           ?          ?           ?          ?           ?          ?           ?          ?           ?          ?           ?          ?           ?          ?           ?          ?           ?          ?           ?          ?           ?          ?           ?         ?         ?           ?         ?         ?           ?         ?         ?           ?         ?         ?           ?         ?         ?           ?         ?         ?           ?         ?         ?           ?         ?         ?           ?         ?         ?           ?         ?         ?           ?         ?         ? <td>Splay Doct           I Taxes           wmber 910000           te         30.04.1           JH91000           JH91000           JH91000           SKACOUNT           450050           G1110020           G1420100           G1420100           G1400010           S3200940           84100020           33200940           84100020</td> <td>Unment: Data Entry V  Dosal Dospay Currency Company Code 2020 Consecting Date Consecting Date Consecting Date Company Code Cross-Comp.No. Texts Exist Company Code Texts Exist Company Code Texts Exist Company Code Sales Expenses Clear Commission On Sale Sales Expenses Clear Commission On Sale Sales Expenses Clear Commission On Sale Sales Expenses Clear Commission On Sale Sales Expenses Clear Commission On Sale Sales Expenses Clear Commission On Sale Sales Clear Commission On Sale Sales Expenses Clear Commission On Sale Sales Expenses Clear Commission On Sale Sales Expenses Clear Commission On Sale Sales Clear Commission On Sale Sales Clear Commission On Sale Sales Clear Commission On Sale Sales Clear Commission On Sale Sales Clear Commission On Sale Sales Clear Commission On Sale Sales Clear Commission On Sale Sales Clear Commission On Sale Sales Clear Commission On Sale Sales Clear Commission On Sale Sales Clear Commission On Sale Sale Sales Clear Commission On Sale Sale Sales Clear Commission On Sale Sale Sales Clear Commission On Sale Sale Sales Clear Commission On Sale Sale Sales Clear Commission On Sale Sale Sales Clear Commission On Sale Sale Sales Clear Commission On Sale Sale Sale Sales Clear Commission On Sale Sale Sale Sale Sale Sale Sale Sale</td> <td>Iow           1000         Fiscal Year           30.04.2020         Period           Image: Second Second</td> <td>2020<br/>1<br/>249,337.05 INR<br/>249,337.05 INR<br/>249,34 INR<br/>9,950.00 INR<br/>3,091.95 INR<br/>3,091.95 INR<br/>9,955 INR<br/>9,955 INR<br/>9,955 INR<br/>9,955 INR</td> <td>Tx         Segment           A4         A4           A4         2000           A4         2000           A4         2000           A4         2000           2000         2000           2000         2000           2000         2000           2000         2000           2000         2000           2000         2000</td> <td>Profit Center<br/>202000<br/>202000<br/>202000<br/>202000<br/>202000<br/>202000<br/>202000<br/>202000<br/>202000<br/>202000</td> <td></td> <td></td> <td></td> <td></td>                                                                                                    | Splay Doct           I Taxes           wmber 910000           te         30.04.1           JH91000           JH91000           JH91000           SKACOUNT           450050           G1110020           G1420100           G1420100           G1400010           S3200940           84100020           33200940           84100020                                                                                                    | Unment: Data Entry V  Dosal Dospay Currency Company Code 2020 Consecting Date Consecting Date Consecting Date Company Code Cross-Comp.No. Texts Exist Company Code Texts Exist Company Code Texts Exist Company Code Sales Expenses Clear Commission On Sale Sales Expenses Clear Commission On Sale Sales Expenses Clear Commission On Sale Sales Expenses Clear Commission On Sale Sales Expenses Clear Commission On Sale Sales Expenses Clear Commission On Sale Sales Clear Commission On Sale Sales Expenses Clear Commission On Sale Sales Expenses Clear Commission On Sale Sales Expenses Clear Commission On Sale Sales Clear Commission On Sale Sales Clear Commission On Sale Sales Clear Commission On Sale Sales Clear Commission On Sale Sales Clear Commission On Sale Sales Clear Commission On Sale Sales Clear Commission On Sale Sales Clear Commission On Sale Sales Clear Commission On Sale Sales Clear Commission On Sale Sales Clear Commission On Sale Sale Sales Clear Commission On Sale Sale Sales Clear Commission On Sale Sale Sales Clear Commission On Sale Sale Sales Clear Commission On Sale Sale Sales Clear Commission On Sale Sale Sales Clear Commission On Sale Sale Sales Clear Commission On Sale Sale Sale Sales Clear Commission On Sale Sale Sale Sale Sale Sale Sale Sale                                                                                                    | Iow           1000         Fiscal Year           30.04.2020         Period           Image: Second Second                                                                                                    | 2020<br>1<br>249,337.05 INR<br>249,337.05 INR<br>249,34 INR<br>9,950.00 INR<br>3,091.95 INR<br>3,091.95 INR<br>9,955 INR<br>9,955 INR<br>9,955 INR<br>9,955 INR                                                                                                    | Tx         Segment           A4         A4           A4         2000           A4         2000           A4         2000           A4         2000           2000         2000           2000         2000           2000         2000           2000         2000           2000         2000           2000         2000                                                           | Profit Center<br>202000<br>202000<br>202000<br>202000<br>202000<br>202000<br>202000<br>202000<br>202000<br>202000                               |             |      |   |  |
| P          Dis           Image: Construction of the second second s                                                                                                    | Splay Dock           I Taxes           ww           mber [910000           JH9100           JH9100           INR           SCAccount           450050           61110020           61410020           33200940           84100020           33200940           84100020           33200940                                                                                                    |                                                                                                    | Amount         Image: Constraint of the second second                                                                                                    | 2020<br>1<br>2020<br>1<br>2030<br>1<br>2049.37<br>2049.337.05<br>10<br>249.337.05<br>10<br>249.37<br>10<br>249.37<br>10<br>249.37<br>10<br>249.37<br>10<br>249.37<br>10<br>249.37<br>10<br>249.37<br>10<br>249.37<br>10<br>249.37<br>10<br>249.37<br>10<br>249.37<br>10<br>249.37<br>10<br>249.37<br>10<br>249.37<br>10<br>249.5<br>10<br>249.37<br>10<br>249.37<br>10<br>249.37<br>10<br>10<br>10<br>10<br>10<br>10<br>10<br>10<br>10<br>10                                                                                                    | Tx         Segment           A4         2000           A4         2000           A4         2000           A4         2000           A4         2000           2000         2000           2000         2000           2000         2000           2000         2000           2000         2000           2000         2000           2000         2000           2000         2000 | Profit Center<br>202000<br>202000<br>202000<br>202000<br>202000<br>202000<br>202000<br>202000<br>202000<br>202000<br>202000<br>202000           |             |      |   |  |
| <ul> <li>Dis</li> <li>Dis</li> <li>Dis</li> <li>Tim PK</li> <li>Currency</li> <li>Currency</li> <li>Currency</li> <li>Son</li> <li>Tim PK</li> <li>Son</li> <li>Son<td>Splay Dock           I Taxes           wmber         910000           te         30.04.1           JTS1000         JTS1000           StAccount         450050           G110020         G110020           G1410020         33200940           94100020         33200940           94100020         33200940           94100020         33200940           94100020         33200940</td><td>Uument: Data Entry V  Display Currency  Company Code Posting Date Cross-Comp-No. Texts Exst  Company Code Texts Exst  Company Code Texts Exst  Code Texts Exst  Code Texts</td><td>Icew           1000         Fiscal Year           30.04.2020         Period           ■         ■           ■         Ledger Group           ■         ■           ■         ■           ■         ■           ■         ■           ■         ■           ■         ■           ■         ■           ■         ■           ■         ■           ■         ■           ■         ■           ■         ■           ■         ■           ■         ■           ■         ■           ■         ■           ■         ■           ■         ■           ■         ■           ■         ■           ■         ■           ■         ■           ■         ■           ■         ■           ■         ■           ■         ■           ■         ■           ■         ■           ■         ■           ■         ■           ■<td>2020<br/>1<br/>2020<br/>2020<br/>1<br/>209,3705<br/>249,337. NR<br/>249,337. NR<br/>249,337. NR<br/>249,337. NR<br/>47,165.36<br/>NR<br/>47,165.36<br/>NR<br/>9,955. NR<br/>9,955. NR<br/>9,955</td><td>Tx         Segment           A4         2000           A4         2000           A4         2000           A4         2000           A4         2000           2000         2000           2000         2000           2000         2000           2000         2000           2000         2000           2000         2000           2000         2000           2000         2000</td><td>Profit Center<br/>202000<br/>202000<br/>202000<br/>202000<br/>202000<br/>202000<br/>202000<br/>202000<br/>202000<br/>202000<br/>202000<br/>202000<br/>202000</td><td></td><td></td><td></td><td></td></td></li></ul> | Splay Dock           I Taxes           wmber         910000           te         30.04.1           JTS1000         JTS1000           StAccount         450050           G110020         G110020           G1410020         33200940           94100020         33200940           94100020         33200940           94100020         33200940           94100020         33200940                                                                                                    | Uument: Data Entry V  Display Currency  Company Code Posting Date Cross-Comp-No. Texts Exst  Company Code Texts Exst  Company Code Texts Exst  Code Texts Exst  Code Texts                                                                                                    | Icew           1000         Fiscal Year           30.04.2020         Period           ■         ■           ■         Ledger Group           ■         ■           ■         ■           ■         ■           ■         ■           ■         ■           ■         ■           ■         ■           ■         ■           ■         ■           ■         ■           ■         ■           ■         ■           ■         ■           ■         ■           ■         ■           ■         ■           ■         ■           ■         ■           ■         ■           ■         ■           ■         ■           ■         ■           ■         ■           ■         ■           ■         ■           ■         ■           ■         ■           ■         ■           ■         ■           ■         ■           ■ <td>2020<br/>1<br/>2020<br/>2020<br/>1<br/>209,3705<br/>249,337. NR<br/>249,337. NR<br/>249,337. NR<br/>249,337. NR<br/>47,165.36<br/>NR<br/>47,165.36<br/>NR<br/>9,955. NR<br/>9,955. NR<br/>9,955</td> <td>Tx         Segment           A4         2000           A4         2000           A4         2000           A4         2000           A4         2000           2000         2000           2000         2000           2000         2000           2000         2000           2000         2000           2000         2000           2000         2000           2000         2000</td> <td>Profit Center<br/>202000<br/>202000<br/>202000<br/>202000<br/>202000<br/>202000<br/>202000<br/>202000<br/>202000<br/>202000<br/>202000<br/>202000<br/>202000</td> <td></td> <td></td> <td></td> <td></td> | 2020<br>1<br>2020<br>2020<br>1<br>209,3705<br>249,337. NR<br>249,337. NR<br>249,337. NR<br>249,337. NR<br>47,165.36<br>NR<br>47,165.36<br>NR<br>9,955. NR<br>9,955. NR<br>9,955                                                                                                    | Tx         Segment           A4         2000           A4         2000           A4         2000           A4         2000           A4         2000           2000         2000           2000         2000           2000         2000           2000         2000           2000         2000           2000         2000           2000         2000           2000         2000 | Profit Center<br>202000<br>202000<br>202000<br>202000<br>202000<br>202000<br>202000<br>202000<br>202000<br>202000<br>202000<br>202000<br>202000 |             |      |   |  |

| 5  | 30 | 33200940 | Sales Expenses Clear | 2'031'32- | 2,031,32- | TIME | 2000 | 202000 |
|----|----|----------|----------------------|-----------|-----------|------|------|--------|
| 14 | 40 | 84100040 | Packing & Handling   | 3,091.95  | 3,091.95  | INR  | 2000 | 202000 |
| 15 | 50 | 33200940 | Sales Expenses Clear | 9.95-     | 9.95-     | INR  | 2000 | 202000 |
| 16 | 40 | 84100040 | Packing & Handling   | 9.95      | 9.95      | INR  | 2000 | 202000 |
| 17 | 40 | 61300090 | Discount -TMT MOU    | 19.90     | 19.90     | INR  | 2000 | 202000 |
| 18 | 50 | 54100011 | Sun Debtors Dom -FI  | 19.90-    | 19.90-    | INR  | 2000 | 202000 |
|    |    |          |                      |           |           |      |      |        |

GST invoice print out will be taken form t code YGSTINV

1.5 LR will be generated from t code ZLR\_Print

For generating LR enter Billing date and vehicle no.

| LR PRII                                                 | VT CREATI  | ON SCREE     | N                       |    |          |  |
|---------------------------------------------------------|------------|--------------|-------------------------|----|----------|--|
| 2                                                       |            |              |                         |    |          |  |
| LR for DIP<br>LR for STI<br>Billing Date<br>/ehicle Num | EL.        | [            | 30.04.2020<br>JH01A3235 | to | <b>(</b> |  |
| Vehicle No                                              | Invoice No | Invoice Date | Billed Quantity         | ÷  |          |  |

Click on fetch invoice detail

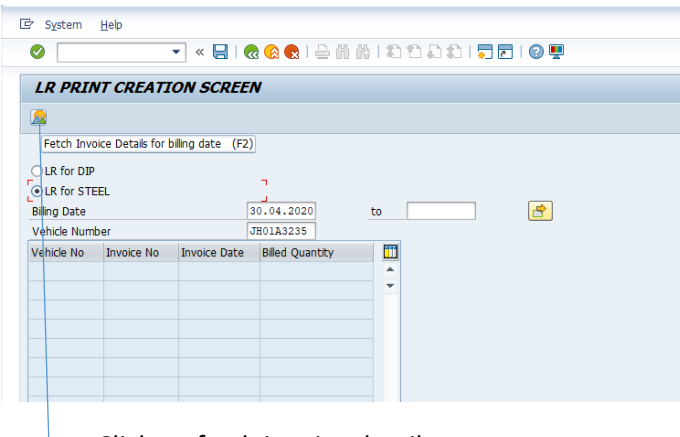

Click on fetch invoice detail

Click on save button for generating invoice .

| LR PRI                                 | NT CREATI                | ON SCREE                   | v                        |            |       |
|----------------------------------------|--------------------------|----------------------------|--------------------------|------------|-------|
| <u>^</u>                               |                          |                            |                          |            |       |
|                                        |                          |                            |                          |            |       |
|                                        |                          |                            |                          |            |       |
| OLR for DIF                            | ,                        |                            |                          |            |       |
| IR for ST                              | EEL                      |                            | 7                        |            |       |
| Billing Date                           |                          | 3                          | 30.04.2020               | to         | <br>- |
| bining bucc                            |                          | I                          | H0123235                 |            |       |
| Vehicle Num                            | hor                      |                            |                          |            |       |
| Vehicle Num                            | Iber                     | Invoice Date               | Rilled Quantity          | <b>FT1</b> |       |
| Vehicle Num<br>Vehicle No              | Invoice No               | Invoice Date               | Billed Quantity          |            |       |
| Vehicle Num<br>Vehicle No<br>JH01A3235 | Invoice No<br>9100000054 | Invoice Date               | Billed Quantity<br>9.950 | -<br>-     |       |
| Vehicle Num<br>Vehicle No<br>JH01A3235 | Invoice No<br>910000054  | Invoice Date<br>30.04.2020 | Billed Quantity<br>9.950 |            |       |

- 2. Sale of free goods/fly ash
- 2.1 Order will be created with t code VA01.

Order type, sales area and sales office detail will be entered in the entry screen

| Create with Reference 🛛 🔊 | Sales 🛛 🔊 Item Overviev | v 🔊 Ordering Party | haracteristics |
|---------------------------|-------------------------|--------------------|----------------|
|                           |                         |                    |                |
| Order Type ZFL1           |                         |                    |                |
|                           |                         |                    |                |
| Organizational Data       |                         |                    |                |
| Sales Organization S500   |                         |                    |                |
| Distribution Channel D1   |                         |                    |                |
| Division SC               |                         |                    |                |
| Sales office S001         | Q                       |                    |                |
| Sales group               |                         |                    |                |
|                           |                         |                    |                |

|                                                                                              |                                                             |                         |            |                         | _  |     |                  |                          |  |
|----------------------------------------------------------------------------------------------|-------------------------------------------------------------|-------------------------|------------|-------------------------|----|-----|------------------|--------------------------|--|
| FLY ASH SALE                                                                                 | 1160000064 <u>N</u>                                         | let Value               |            | 0.00 IN                 | R  |     |                  |                          |  |
| old-To Party                                                                                 | 450051 RENUKA ISPAT                                         | PRIVATE LIMITED /       | SALDAHA,RA | UGANJDHANB              |    |     |                  |                          |  |
| Ship-To Party                                                                                | 450051 RENUKA ISPAT                                         | PRIVATE LIMITED /       | SALDAHA,RA | JGANJDHANB              |    |     |                  |                          |  |
| Cust. Reference                                                                              | test mkm C                                                  | ust. Ref. Date          |            | 2                       |    |     |                  |                          |  |
| Req. Deliv.Date                                                                              | D 30.04.2020 D                                              | eliver.Plant            |            |                         |    |     |                  |                          |  |
| Req. Deliv.Date                                                                              | D 30.04.2020 D                                              | eliver.Plant            |            |                         |    |     |                  |                          |  |
| Complete Div.                                                                                | П Т                                                         | otal Weight             |            | 0 KG                    |    |     |                  |                          |  |
|                                                                                              |                                                             |                         |            |                         |    |     |                  |                          |  |
| Delivery Block                                                                               | ▼ V                                                         | 'olume                  |            | 0.000                   |    |     |                  |                          |  |
| Delivery Block<br>Billing Block                                                              | ▼ V<br>▼ P                                                  | ricing Date 3           | 0.04.2020  | 0.000                   |    |     |                  |                          |  |
| Delivery Block<br>Billing Block<br>Pyt Terms                                                 | V     V     ZADV 100% Advance                               | volume<br>ricing Date 3 | 0.04.2020  | 0.000                   |    |     |                  |                          |  |
| Delivery Block<br>Billing Block<br>Pyt Terms<br>Inco. Version                                | V     V     V     ZADV     100% Advance                     | ricing Date 3           | 0.04.2020  | 0.000                   |    |     |                  |                          |  |
| Delivery Block<br>Biling Block<br>Pyt Terms<br>Inco. Version<br>Incoterms                    | ZADV 100% Advance                                           | rolume ricing Date 3    | 0.04.2020  | 0.000                   |    |     |                  |                          |  |
| Delivery Block<br>Biling Block<br>Pyt Terms<br>Inco. Version<br>Incoterms<br>Inco. Location1 | ZADV 100% Advance                                           | rolume ricing Date 3    | 0.04.2020  | 0.000                   |    |     |                  |                          |  |
| Delvery Block<br>Biling Block<br>Pyt Terms<br>Inco. Version<br>Incoterms<br>Inco. Location1  | ZADV 100% Advance                                           | rolume ricing Date 3    | 0.04.2020  | 0.000                   |    |     |                  |                          |  |
| Delivery Block<br>Biling Block<br>Pyt Terms<br>Inco. Version<br>Incoterms<br>Inco. Location1 | ZADV 100% Advance<br>EXW<br>BOKARO<br>E.T. 2400 (0) (0) (0) | folume ricing Date 3    | 0.04.2020  | 0.000                   |    |     |                  |                          |  |
| Delivery Block<br>Biling Block<br>Pyt Terms<br>Inco. Version<br>Incoterms<br>Inco. Location1 | ZADV 100% Advance                                           | rolume ricing Date 3    | o.o4.2020  | 0.000<br>Order Quantity | Un | S I | Item Description | Customer Material Number |  |